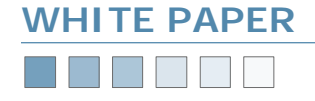

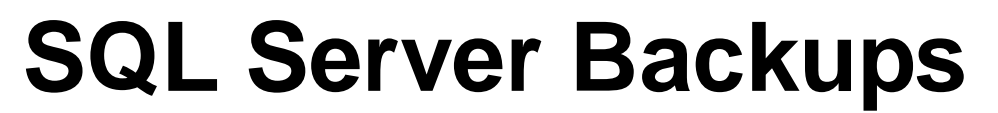

Online SQL Server Backups Using BackupAssist

### Requirements

- BackupAssist v2 or later
- Windows NT, 2000, XP or 2003 Server
- Microsoft SQL Server 7.0 or later

### Introduction

BackupAssist will perform live, online backups of your SQL Server databases and include these backups in your overall backup job (together with your files, system state, and/or Exchange server).

These SQL Server backups are in the standard SQL Server Backup Format — meaning that you will be able to perform a restoration on any SQL Server, without any additional software.

You may also restore individual databases to different SQL Servers as well.

## How The SQL Backup Works

BackupAssist will log into your SQL Server and perform a backup to a backup file. This file is then transferred to your backup device (tape, hard drive, network server, etc.)

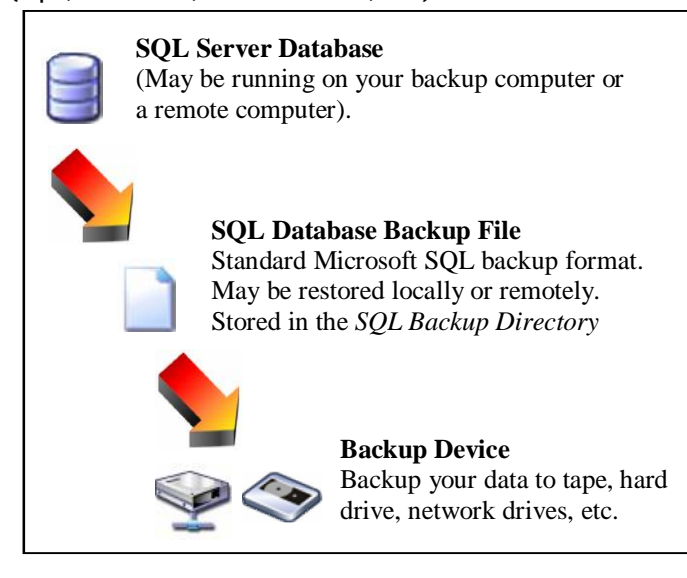

This design gives you maximum flexibility when you need to do a restoration, because your SQL Server does not need access to your tape drive (or other backup device). All you need to restore a database is the *SQL Database Backup File*.

With the *SQL Database Backup File*, you can also perform advanced operations like recovery using the SQL Server transaction logs for point-in-time restorations. (Advanced SQL Server database administrators will be familiar with this.)

# Setting up BackupAssist For Online SQL Server Backups

Important — If You Are Backing Up A Remote SQL Server If you are backing up a remote SQL Server, you need to install the SQL Server Client Tools on your backup computer. This will install the libraries needed to communicate to your SQL Server.

#### BackupAssist Settings

The SQL Server settings in BackupAssist are found on the *SQL Server* tab in your backup job.

|                    | SQL Server options          |                     |                                            |    |
|--------------------|-----------------------------|---------------------|--------------------------------------------|----|
|                    | Perform backup of SQL Serve | er                  |                                            |    |
| Description        | SQL Server:                 | ARGERICH            |                                            |    |
| 2                  | SQL Sysadmin Username:      | sa                  |                                            |    |
| Options            | SQL Sysadmin Password:      | ××                  |                                            |    |
| Ø                  | I need help with these      | <u>settings</u>     | Test settings and SQL Server communication |    |
| Schedule           | Selected databases to backu | IP: Northwind       | 3                                          |    |
| 6                  | Select databases to back    | ABC-DEF             |                                            |    |
| Files & Dirs       |                             |                     |                                            |    |
| Exchange           | SQL Backup Directory        | C\Program Files\Ba  |                                            | -1 |
|                    | . , , ]                     | c. a rogram nica do |                                            |    |
| 5QL Server         |                             |                     |                                            |    |
| 6                  |                             |                     |                                            |    |
|                    |                             |                     |                                            |    |
| <i>5</i> <b>10</b> |                             |                     |                                            |    |
| Adurand            |                             |                     |                                            |    |
| Advanced           |                             |                     |                                            |    |
|                    |                             |                     |                                            |    |

#### SQL Server Logon

BackupAssist requires a valid SQL Server logon to backup your databases. This logon must use SQL Authentication. Most installations include a "sa" user, and this is the recommended user.

If in doubt, please refer to the online HTML Help file that is installed with BackupAssist. Detailed instructions are given on how to setup a valid SQL Server logon to perform the backups.

Selecting Your Databases To Backup

To select your databases to backup, click the 'Select databases to backup...' and check the databases to backup.

#### SQL Backup Directory

The SQL Server databases are backed up to this directory. You should ensure that this directory has sufficient disk space to backup the databases.

### For local SQL Server backups

Any local hard drive or directory with plenty of free space will do.

### For remote SQL Server backups

Please review the section 'Backing up remote SQL servers' on the following page

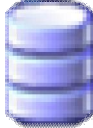

BackupAss Windows<sup>®</sup>Backup Made

## SQL Server Backups Pg.1

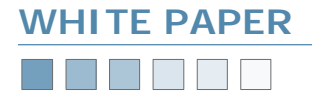

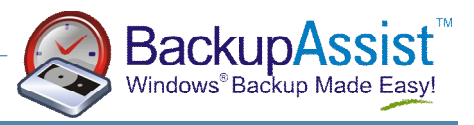

### **Backing Up Remote SQL Servers**

If you want to backup a remote SQL server with BackupAssist you will need to carry out the following steps:

Step one: Install the SQL server client tools on both the SQL server machine and the Backup server machine

- Install the client tools from the SQL Server Installation CD
- Choose to install the database server You may receive an alert message if your Operating System does not support the SQL Server installation - just click 'OK'
- Choose to install the client server tools
- Select the type of installation if you are installing on the backup server, you only need to install the client tools

## Step two: Create a network share that both the SQL server and Backup server have access to

- It is best to create the network share directory on the actual SQL server itself to avoid any authentication issues between the SQL server and the Backup server.
   For example: create a new directory on your SQL Server in C:\SQLBackup, and then share that directory with the share name of SQLBackup. Assign your backup user full permissions for that share, and full NTFS file permissions as well.
- Since a Backup User Identity is defined with BackupAssist which is used to logon and perform the backup, as long as that user has permissions/access rights to write and read from the SQL shared directory you will have no problems backing up to and from this directory.

*Tip:* If you're concerned about security, and creating an extra share for your SQL server backups, then you can make the share hidden by adding a \$ to the end of the share name. For example, a share called **SQLBackup**\$ will be hidden, meaning that people viewing your server in the Windows Explorer won't be able to see that share.

## Step three: Now setup BackupAssist to backup your remote SQL server

- Access the SQL server tab of BackupAssist (below screenshot)
- Enter in the server details and authentication information of your SQL server (eg. the name of the remote server you are backing up from)
- · Select the databases you wish to backup
- Enter in the network share directory you defined earlier that both your Backup server and SQL server have access to into the SQL Backup Directory field.
- Ensure that you enter the directory in UNC format as follows:
   \\ServerName\ShareName

In this case: \\TEST-2000-SVR\SQLBackup

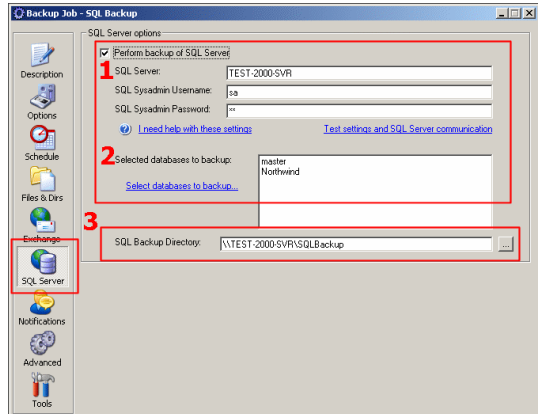

## **Checking the Backup Logs**

BackupAssist will report the success of each backup in the backup logs. A section entitled SQL Server Backup report will be created in each report. An example of a successful backup operation is shown below:

SQL Server Backup report

Backup of database Northwind succeeded: Processed 320 pages for database 'Northwind', file 'Northwind' on file 1. Processed 1 pages for database 'Northwind', file 'Northwind\_log' on file 1. BACKUP DATABASE successfully processed 321 pages in 1.283 seconds (2.044 MB/sec). Backup of database ABC-DEF succeeded: Processed 80 pages for database 'ABC-DEF', file 'ABC-DEF\_Data' on file 1. Processed 1 pages for database 'ABC-DEF', file 'ABC-DEF\_Log' on file 1. BACKUP DATABASE successfully processed 81 pages in 0.520 seconds (1.262 MB/sec).

### How To Restore A Database

Restoring a database is a two step process:

- 1. Retrieving your SQL Database Backup File
- 2. Restoring your database from the backup file.

#### Step One: Retrieving Your SQL Database Backup File

The first step is to use Windows Backup to restore your database file.

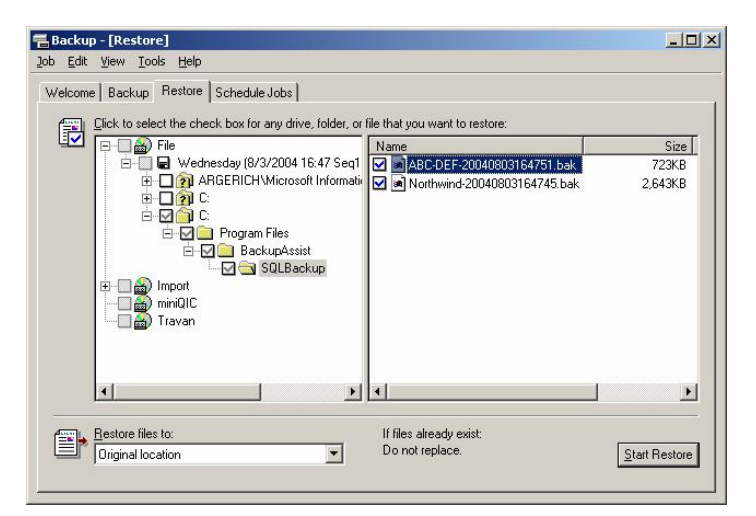

Please note: detailed instructions on how to use Windows Backup are beyond the scope of this White Paper. Please refer to the Restoring Files Using Windows Backup video training and White Paper documentation.

The SQL Database Backup File will be listed under the directory that you selected as the SQL Backup Directory. If you are restoring the database on a remote server, then copy this file over to your SQL Server.

## www.BackupAssist.com

## SQL Server Backups Pg.2

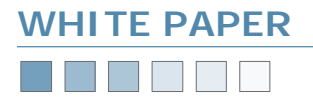

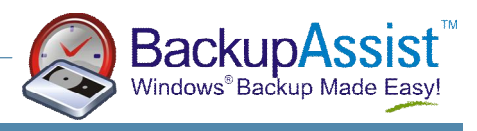

### Step Two: Restoring Your Database

The next step is to use the SQL Server Enterprise Manager to restore your database. Step by step instructions are given here to guide you through the process.

Please note: the screenshots shown here come from SQL Server 2000. They may vary for different versions of SQL Server.

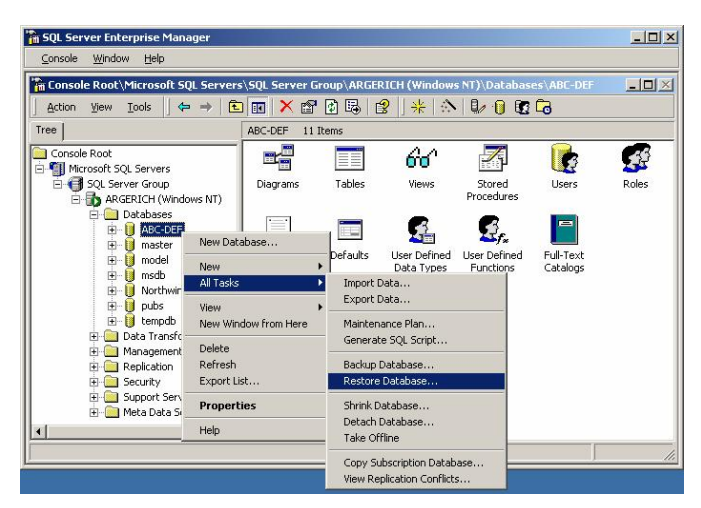

#### i) Run the SQL Server Enterprise Manager

Run the SQL Server Enterprise Manager from the Start Menu. Then expand the view in the left hand side, until you see your database server and databases listed.

Now right-click below the *Databases* branch, and select *All Tasks* > *Restore Database...* 

#### ii) Fill in the Restore database window

When you restore the database, you can choose what to call the new database. If you need to restore it to a different database name, you can type it in the section **Restore as database**:

Just below it, choose to restore From Device, and then click the Select Devices... button.

| tore database                              |                             |                       |       |
|--------------------------------------------|-----------------------------|-----------------------|-------|
| eneral   Options  <br>Restore as database: | ABC-DEF                     |                       | •     |
| Restore: O Database                        | C Filegroups                | or files 💿 From devic | e     |
| Devices:<br>Backup number; 1               | View Contents               | Select De             | vices |
| Restore backup set                         |                             |                       |       |
| Database - complete                        | r                           |                       |       |
| C Transaction log                          |                             |                       |       |
| C File or filegroup                        |                             |                       |       |
| C Read backup set informat                 | ,<br>tion and add to backup | history               |       |
|                                            |                             |                       | -     |
|                                            |                             |                       |       |

#### iii) Select your SQL Database Backup File

Choose to restore from Disk, and then click the Add button as shown below. You'll then be able to choose your backup file.

| Backup set:              | (Unknown)                    |            |
|--------------------------|------------------------------|------------|
| Restore from:            | Disk     C Tape              |            |
|                          | Device name                  | Add        |
|                          |                              | Edit       |
|                          |                              | Remove     |
|                          |                              | Remove All |
| Media verification optio | i                            |            |
| Only restore from m      | dia with the following name: |            |
| Media name:              |                              |            |

## Simply click 'OK' until you get back to the $\ensuremath{\textit{Restore Database}}$ window.

To locate your file, click the ... button. Then navigate to find your SQL Database Backup File. This is the file that you restored in Step 1.

| File name:     C:\Program Files\BackupAssist\SQLBackup\AB()      Backup device: |                            | Select the file name or backup device to use for the restore<br>operation. Backup devices can be created for files that you<br>use frequently. |
|---------------------------------------------------------------------------------|----------------------------|----------------------------------------------------------------------------------------------------|
| Backup device:                                                                  | <ul> <li>File n</li> </ul> |                                                                                                    |
| C Backup device:                                                                |                            | C:\Program Files\BackupAssist\5QLBackup\ABL                                                                                                    |
| <b>T</b>                                                                        |                            |                                                                                                    |
|                                                                                 | C Back                     | up device:                                                                                                    |
|                                                                                 | C Back                     | up device:                                                                                                    |

Simply click 'OK' until you get back to the *Restore Database* window.

| Backup Device Loo | ation - ARGERICH                | ×                                                                                                    |
|-------------------|---------------------------------|----------------------------------------------------------------------------------------------------|
| E Progra          | m Files                         | •                                                                                                    |
| 🗄 💼 🙆 Ac          | cessories                       | _                                                                                                    |
| 📄 🧰 Ba            | ckupAssist                      |                                                                                                    |
|                   | Logs                            |                                                                                                    |
|                   | OpenFiles                       |                                                                                                    |
| <del> </del> -    | Beports                         |                                                                                                    |
|                   | SQLBackup                       |                                                                                                    |
|                   | B ABC-DEE-20040805165804 bak    |                                                                                                    |
|                   | Northwind-20040805165803 bak    |                                                                                                    |
| L L               | BáCam eve                       |                                                                                                    |
|                   | BackunAssist.chm                |                                                                                                    |
|                   | BackupAssisteve                 |                                                                                                    |
|                   | BackupAssisturd                 |                                                                                                    |
|                   | BackupEail tet                  |                                                                                                    |
|                   | PADiagnostics ave               |                                                                                                    |
|                   | PAEucoutor que                  | and the second second se |
|                   |                                 | <u> </u>                                                                                                    |
| File name:        | ABC-DEF-20040803163804.Dak      |                                                                                                    |
| Selected file:    | C:\Program Files\BackupAssist\S | QLBackup\ABC-DEF-                                                                                                    |
|                   |                                 | Cancel                                                                                                    |
|                   |                                 |                                                                                                    |

## SQL Server Backups Pg.3

## www.BackupAssist.com

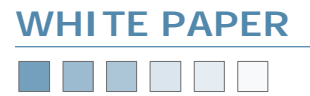

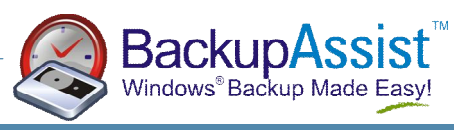

### iv) Fine tune your options

Back in the *Restore database* window, you can select the *Options* tab to fine tune your restore options.

| Eject tapes (if any) after restoring each backup                                                                                                    |              |
|----------------------------------------------------------------------------------------------------|--------------|
| Prompt before restoring each backup                                                                                                    |              |
| Force restore over existing database                                                                                                    |              |
| lestore database files as:                                                                                                    |              |
| Driginal File Name Restore As                                                                                                    |              |
| C:\Program Files\Microsoft SQL Serve C:\Program Files\Microsoft SQL Server\M                                                                                                    | ISSQL.       |
|                                                                                                    |              |
| C:\Program Files\Microsoft SQL Serve  C:\Program Files\Microsoft SQL Server\№                                                                                                    | 155QL.       |
| C:\Program Files\Microsoft SQL Serve  C:\Program Files\Microsoft SQL Server\N                                                                                                    | 155QL.       |
| XProgram Files\Microsoft SQL Serve C:\Program Files\Microsoft SQL Server\W<br>Recovery completion state                                                                                                    | 155QL.       |
| C:\Program Files\Microsoft SQL Serve C:\Program Files\Microsoft SQL Server\M<br>Recovery completion state<br>C Leave database operational. No additional transaction logs can be restored.                                                                                                    | 155QL.       |
| C:\Program Files\Microsoft SQL Serve C:\Program Files\Microsoft SQL Server\M<br>Recovery completion state<br>C Leave database operational. No additional transaction logs can be restored.<br>C Leave database nonoperational but able to restore additional transaction logs                                                                                                    | 155QL.<br>s. |
| C:\Program Files\Microsoft SQL Serve C:\Program Files\Microsoft SQL Server\M<br>Recovery completion state<br>C Leave database operational. No additional transaction logs can be restored.<br>C Leave database nonoperational but able to restore additional transaction logs.                                                                                                    | 155QL.<br>s. |
| C:\Program Files\Microsoft SQL Serve C:\Program Files\Microsoft SQL Server\M Recovery completion state C Leave database operational. No additional transaction logs can be restored. C Leave database nonoperational but able to restore additional transaction logs. C Leave database read-only and able to restore additional transaction logs. Undo file: C Descent Clash Microsoft COL Security(CC0130ACK11DU) | 155QL.<br>8. |

If you are restoring over an existing database, you should check the *Force restore over existing database* checkbox

If you are restoring the database to a new database name, then you should also explicitly name your database files. You should review and modify the entries under the *Restore As* heading as displayed in the previous screenshot.

For advanced administrators: you may want to roll forward your database using the transaction logs - set the appropriate Recovery completion state to suit your needs.

#### v) Click OK to restore the database

Assuming that everything has been setup properly, your database will be restored, and you'll receive a success message such as the following.

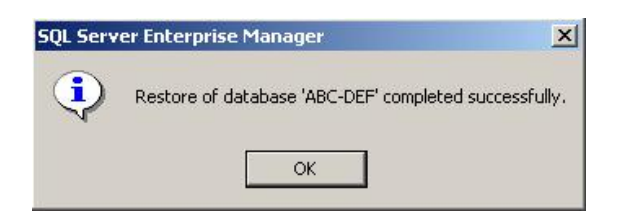

### **Additional Resources**

From time to time, we discover additional useful resources, and publish this information on our website:

http://www.BackupAssist.com/resources

## www.BackupAssist.com